## **Changing Payer Periods Even After Encounters to Re-Bill Correctly**

Note Please: I apologize for the need to make this a two part file while I figure how to avoid it. It is caused by the 2MB upload file size limit for Wiki, which makes screenshots hard to use, even while a picture is worth a thousand words. I prefer to provide pictures when I can. I hope you agree. Joe Holzer

Situation: Patient provided data showing Medicare was primary payer, but Medicare says effective date was later, and secondary payer listed is actually primary. This shows you how to fix that. The screenshot below shows the Patient Demographics as they have been, in the Insurance area at the bottom.

| 🅙 OpenEMR - Mozi                                                                                                    | lla Firefox                                                                                                    |                                                                                                    |                                                                                                    |                    |  |
|----------------------------------------------------------------------------------------------------|----------------------------------------------------------------------------------------------------|----------------------------------------------------------------------------------------------------|----------------------------------------------------------------------------------------------------|--------------------|--|
| <u>Fi</u> le <u>E</u> dit <u>V</u> iew Hi                                                                                                    | i <u>s</u> tory <u>B</u> ookmarks <u>T</u> ools <u>H</u> elp                                                                                                    |                                                                                                    |                                                                                                    |                    |  |
| C - C                                                                                                    | X 🏠 🔀 http://localhost/openemr/int                                                                                                    | erface/main/main_screen.php?auth=l                                                                                                    | login 🗘 🔹 🛃 🕻 Google                                                                                                    | • 🚇 🤇              |  |
| 🔎 Most Visited Ҏ Ge                                                                                                    | tting Started 🔊 Latest Headlines 🚞 WPE 🚞                                                                                                    | Job 📄 Hol 📄 Pay 📄 Trav 🚞                                                                                                    | Look Up 🚞 Misc 🚞 OEMR                                                                                                    |                    |  |
| 😫 OpenEMR                                                                                                    | +                                                                                                    |                                                                                                    |                                                                                                    | +                  |  |
| v3.1.0 on Joe X61-1                                                                                                    | Г3 : Logged in : Joseph Holzer (Снинс)                                                                                                    | Active P                                                                                                    | atient: Sy'stem Test (1) DOB: 2000-01-01 Age: 9                                                                                                    | December 17, 2009  |  |
| Chart Trk Billing                                                                                                    | Economic Level: unbelievable     Own/Rent/Share What?:     Smoke/CO Detect:     Year Arrived to Area: 1000                                                                                                    | Heating<br>Fire exting                                                                                                    | g Type:<br>uisher: why bother                                                                                                    | <u>^</u>           |  |
| Superbill     Auth/notes     New Pt                                                                                                    | Mise weapons: Locked medici<br>Primary Insurance from 2001-01-01                                                                                                    | until Present :                                                                                                    | n Date: 2008-12-03                                                                                                    |                    |  |
| Patient     History     Encounters     New Enctr     New Enctr     Rx     Issues     Immunize     Documents     Pt Report     Pt Notes     Transact     Summary     Encounter     Charges  Active Patient: Sy'stem Test (1) Active Encounter: | Medicare Part B<br>PO Box 4803<br>Syracuse, NY 13221<br>Policy Number: 2A34B12<br>Plan Name:<br>Group Number:<br>Accept Assignment: YES<br>Secondary Insurance from 2006-01<br>Total Care<br>PO Box 11507<br>Syracuse, NY 13218<br>Policy Number: MAF12345<br>Plan Name: NYS House Calls<br>Group Number: | Subscriber:<br>Sy'stem Test(self)<br>S.S.: 111-22-3333<br>D.O.B.: 2000-01-01<br>Phone:<br>-01 until Present :<br>Subscriber:<br>Sy'stem Test(self)<br>S.S.: 111-22-3333<br>D.O.B.: 2000-01-01<br>Phone: | Subscriber Address:<br>Funnyfarm Lane<br>Wowwee , NY , USA 888888<br>Subscriber Employer:<br>Somethong<br>NY , USA<br>Subscriber Address:<br>Funnyfarm Lane<br>Wowwee , NY , USA 888888<br>Subscriber Employer:<br>Somethong<br>NY , USA |                    |  |
| None<br>Popups 💙                                                                                                    | Accept Assignment: YES                                                                                                    | 3                                                                                                    |                                                                                                    | ~                  |  |
| Find: test<br>by: Name ID<br>SSN DOB                                                                                                    | Medical Problems (More)<br>HTN<br>camos testing<br>Problem Test<br>Prior Auth thru 5/09 - 5 Sessions Joe Test 3                                                                                                    | Notes(More)<br>Balance Due \$625.01<br>Other 2009-09-19                                                                                                    | 14:34 (Joe to Joe) From All Dutch Psych Forms for All dat                                                                                                    | es: No real data - |  |
| Logout Help                                                                                                    | Medications (More)<br>Losstrin 24 Fe<br>Immunizations (More)                                                                                                    | Bill/Collect 2009-03-07 1                                                                                                    | ∿<br>16:05 (Lynne to Lynne) can this be an area to use for the µ                                                                                                    | orior auths?       |  |
| Done                                                                                                    |                                                                                                    |                                                                                                    |                                                                                                    |                    |  |
| 🦺 start 🔰 🖬                                                                                                    | 🖌 👋 OpenEMR 🔂 Redline-N                                                                                                    | Dōn HTML-Kit 🛛 🛄 Palm Desk.                                                                                                    | ≽ Pegasus Mail 🏠 billing 🔛 Document                                                                                                    | 🔇 🔽 🚆 🌒 3:11 PM    |  |

You must click on the (More) at the top of that frame to allow edits of the Insurance settings to correct them to what was actually the case for the earlier visits, with the actual Effective Date if it differs (you can leave the earliest effective date if it does not affect any of your actual encounters, even if the policy was not really in place at that earlier date; OpenEMR only uses the date to determine who is to be billed in what order). Change the Primary to the correct payer (Total Care in this case) and fix any as needed of the correct policy number, plan name, policy holder, etc, with the correct Effective Date. Change the Secondary to Unassigned – you can leave all the rest as-is to save typing later. See the screenshot below for details. If the correct payer name and address data is not yet entered, use the Admin – Practice – Insurance to set that up. Remember to save before leaving the demographics. By changing the effective date, you will change the From / To period shown in bold above the insurance info.

| 🕹 OpenEMR - Mozilla Firefox                                                                                                    |                                                                                                    |
|----------------------------------------------------------------------------------------------------|----------------------------------------------------------------------------------------------------|
| Ele Edit View History Bookmarks Tools Help                                                                                                    | in a state of the state of the |
| C X 🐼 🖾 http://localhost/openemr/interface/main/main_screen.php?auth=login                                                                                                    | 🔎 🔎 -                                                                                                    |
| 🙍 Most Visited 🏶 Getting Started 🔊 Latest Headlines 🚞 WPE 🚞 Job 🚞 Hol 🚞 Pay 🚞 Trav 🚞 Look Up 🚞 Misc 🚞 OEMR                                                                                                    |                                                                                                    |
| 🔁 OpenEMR 🔶                                                                                                    | -                                                                                                    |
| v3.1.0 on Joe X61-T3 : Logged in : Joseph Holzer (CHHHC) Active Patient: Sy'stem Test (1) DOB: 2000-01-01 Age: 9                                                                                                    | December 17, 2009                                                                                                    |
| Fax/Scan       ▲         Addr Bk       ■         Chart Trk       ■         Billing       ■         Superbill       ■         Aut/Indes       ■         Superbill       ■         Aut/Indes       ■         Policy Number:       ■         Patient       ■         Patient       ■         Billing       ■         Patient       ■         Group Number:       ■         Subscriber Employer (SE)       ■         (if unemployed enter Student, or leave blank):       Somethong         SE Address:       ■         Documents       ■         Pri Report       SE City:         SE Zip       SE         Code:       SE         Stummary        ■                                                                                                    | t<br>-3333 Sex:<br>k 	 Add<br>Add                                                                                                    |
| Encounter       Secondary Insurance Provider:       Unassigned       Search/Add Insurer         Active Patient:       Plan Name:       NYS House Calls       Subscriber:       Sy'stem       Test         Active Encounter:       Effective Date:       2006-01-01       Relationship:       Self       (Browse)         Popups       Policy Number:       MAF12345       Male       Male         Pointer       Policy Number:       MAF12345       Male       Male         Medical Problems (More)       MN       Do.B.:       2000-01-01       Effective Date:       Does         Popups       Medical Problems (More)       MAF12345       Male       Male       Male         Problem Test       Problem Test       Problem Test       Balance Due       S625.01       Stance Due       S625.01       Other       2009-09-19 14:34 (Joe to Joe) From All Dutch Psych Forms for All dat       Leave balank         Logout Help       Lostin 24 Fe       Immunizations (More)       Immunizations (More)       Bill/Collect       2009-03-07 16:05 (Lynne to Lynne) can this be an area to use for the         Done       Done       Done       Done       Done       Done       Done       Done | t<br>-3333 Sex:                                                                                                    |
| 🛃 Start 🧉 OpenEMR 🔁 Redline-N 📠 HTML-Kit 📑 Palm Desk ≽ Pegasus Mail 🏠 billing 🖾 Document                                                                                                    | 🔇 🔽 🚆 🔋 3:15 PM                                                                                                    |

Once you have saved that, you will notice that the Demographics now shows only the single insurer, with its Effective date for the "From" and "Present" as the "To" date, per the screenshot below.

| ど OpenEMR                     | - Mo                                                                                                    | zilla          | Firefox                                                        |                                                                                  |                           |                          |                       |                  |                       |                                               |          |
|-------------------------------|----------------------------------------------------------------------------------------------------|----------------|----------------------------------------------------------------|----------------------------------------------------------------------------------|---------------------------|--------------------------|-----------------------|------------------|-----------------------|-----------------------------------------------|----------|
| <u> Eile E</u> dit <u>V</u> i | iew                                                                                                    | Hi <u>s</u> to | ory <u>B</u> ookmarks <u>T</u> oo                              | ols <u>H</u> elp                                                                 |                           | 1.11                     |                       |                  |                       | No. post i se i se i se i se i se i se i se i |          |
| < > -                         | C                                                                                                    | 2              | K 🏠 🖾 http                                                     | ://localhost/openemr                                                             | /interface/main/main_s    | screen.php?auth=log      | gin                   | ্র • 🛃•          | Google                | P                                             | ABP -    |
| 🔎 Most Visited                | 🙍 Most Visited 🏶 Getting Started 🔝 Latest Headlines 🚞 WPE 🚞 Job 🚞 Hol 🚞 Pay 🚞 Trav 🚞 Look Up 🚞 Misc 🚞 OEMR |                |                                                                |                                                                                  |                           |                          |                       |                  |                       |                                               |          |
| OpenEMR                       | 2                                                                                                    |                |                                                                | +                                                                                |                           |                          |                       |                  |                       |                                               | +        |
| v3.1.0 on Joe                 | e X6'                                                                                                    | 1-T3           | : Logged in : Jose                                             | eph Holzer (снин                                                                 | 2)                        | Active Pa                | tient: Sy'stem Test   | (1) DOB: 2000-0  | 1-01 Age: 9           | December                                      | 17, 2009 |
| O Fax/Scan                    | 0                                                                                                    | ^              |                                                                | Pharmacy:                                                                        |                           |                          |                       |                  |                       |                                               | ^        |
| O Addr Bk                     | 0                                                                                                    |                | HIPAA Notic                                                    | ce Received:                                                                     | Allow Voice Message:      |                          |                       |                  |                       |                                               |          |
| O Chart Trk                   | 0                                                                                                    |                | Allow Mail Message: Allow SMS: NO                              |                                                                                  |                           |                          |                       |                  |                       |                                               |          |
| OBilling                      | 0                                                                                                    |                | · · · · · · · · · · · · · · · · · · ·                          | PCP: never                                                                       |                           | Leave message i          | with.                 |                  |                       |                                               |          |
| Superbill                     | õ                                                                                                    |                |                                                                | PCP Phone:                                                                       |                           | PCP                      | Fax:                  |                  |                       |                                               |          |
| O Autn/notes                  | 0                                                                                                    |                | Othe                                                           | r Providers: Ragaab, or                                                          | cologist, pain MD, Ear sp | ecialist , pulmonologist | or                    |                  |                       |                                               |          |
| O New PI                      | 8                                                                                                    |                | Employer (                                                     | Occupation: Something                                                            |                           | Employer N               | ame: Somethong        |                  |                       |                                               |          |
|                               | 8                                                                                                    |                | Employ                                                         | yer Address:                                                                     |                           |                          | City:                 |                  |                       |                                               |          |
| Encounters                    | X                                                                                                    |                |                                                                | State: New York                                                                  |                           | Postal C                 | ode:                  |                  |                       |                                               | 100      |
| New Enctr                     | ŏ                                                                                                    |                | Dist. De                                                       | Country: USA                                                                     |                           | Family                   | Piece .               |                  |                       |                                               |          |
| ORX                           | ŏ                                                                                                    |                | Stats Rat                                                      | ce/Ethnicity: Gaucasian<br>nomic Level: unbelievab                               | 2                         | Family                   | Size:                 |                  |                       |                                               |          |
| O Issues                      | ŏ                                                                                                    |                | Own/Rent/S                                                     | hare What?:                                                                      | -                         | Heating 1                | Type:                 |                  |                       |                                               |          |
| O Immunize                    | ŏ                                                                                                    |                | Smoke                                                          | e/CO Detect:                                                                     |                           | Fire extingui            | sher: why bother      |                  |                       |                                               |          |
| O Documents                   | ŏ                                                                                                    |                | Year Arrived to Area: 1000                                     |                                                                                  |                           |                          |                       |                  |                       |                                               |          |
| O Pt Report                   | ŏ                                                                                                    |                | Mise weapons: Locked medications Registration Date: 2008-12-03 |                                                                                  |                           |                          |                       |                  |                       |                                               |          |
| O Pt Notes                    | ŏ                                                                                                    |                |                                                                |                                                                                  |                           |                          |                       |                  |                       |                                               |          |
| O Transact                    | ŏ                                                                                                    |                | Primary Insurance from 2006-01-01 until Present :              |                                                                                  |                           |                          |                       |                  |                       |                                               |          |
| O Summary                     | 0                                                                                                    |                | Total Care                                                     |                                                                                  | Subscriber                | :                        | Subscriber Addre      | ess:             |                       |                                               |          |
| CEncounter                    |                                                                                                    | -              | PO Box 11507                                                   |                                                                                  | Sy'stem Te                | st(self)                 | Funnyfarm Lane        |                  |                       |                                               |          |
| Charges                       |                                                                                                    |                | Syracuse, NY 132                                               | 218                                                                              | S.S.: 111-2               | 2-3333                   | Wowwee, NY, US        | SA 888888        |                       |                                               |          |
|                               |                                                                                                    |                | Policy Number: M                                               | IAF12345                                                                         | D.O.B.: 200               | 0-01-01                  | Subscriber Empl       | oyer:            |                       |                                               |          |
| Active Patient:               |                                                                                                    |                | Plan Name:                                                     |                                                                                  | Phone:                    |                          | Somethong             |                  |                       |                                               |          |
| Sv'stem Test                  | (1)                                                                                                    |                | Group Number:                                                  |                                                                                  |                           |                          | NR4 1100              |                  |                       |                                               |          |
| Active Encounte               | er:                                                                                                    |                |                                                                |                                                                                  |                           |                          | NY, USA               |                  |                       |                                               |          |
| None                          |                                                                                                    |                | Account Accignme                                               | ont: VES                                                                         |                           |                          |                       |                  |                       |                                               |          |
| Popups 💙                      |                                                                                                    |                | Accept Assignme                                                | ent. TES                                                                         |                           |                          |                       |                  |                       |                                               | ~        |
|                               | _                                                                                                    | •              | Medical Problems (More)                                        | )                                                                                | Notes(More)               |                          |                       |                  |                       |                                               | ^        |
| Find: test                    |                                                                                                    |                | HTN<br>comes testing                                           |                                                                                  | Balance Due               | \$625.01                 |                       |                  |                       |                                               |          |
| by: Name                      | ID                                                                                                    |                | Problem Test                                                   |                                                                                  | Other                     | 2000 00 10 14            | -24 (les te les) Frer | m All Dutch Dave | oh Formo for All dat  | an: No real data                              |          |
| Δnv Filt                      | ter                                                                                                    |                | Prior Auth thru 5/09 - 5 S                                     | Auth thru 5/09 - 5 Sessions Joe Test 3<br>Auth thru 5/09 - 5 Sessions Joe Test 3 |                           |                          |                       |                  |                       |                                               |          |
|                               |                                                                                                    |                | Medications (More)                                             |                                                                                  |                           | Leave balank             |                       |                  |                       |                                               |          |
| Logout Help                   | )                                                                                                    |                | Loestrin 24 Fe                                                 |                                                                                  | Bill/Collect              | 2009-03-07 16            | :05 (Lynne to Lynne   | ) can this be an | area to use for the p | prior auths?                                  |          |
|                               |                                                                                                    | Y              | immunizations (More)                                           |                                                                                  |                           |                          |                       |                  |                       |                                               | ~        |
| Done                          |                                                                                                    |                |                                                                |                                                                                  |                           |                          |                       |                  |                       |                                               |          |
| 👭 start                       |                                                                                                    | -              | OpenEMR                                                        | Redline-N                                                                        | DED HTML-Kit              | Palm Desk                | 🈹 Pegasus Mail        | billing          | Document              | 🔇 V2 🖶 🌒                                      | 3:16 PM  |
| 00000                         |                                                                                                    | -              |                                                                |                                                                                  |                           | 1                        |                       |                  |                       |                                               |          |

Now again go back to edit the Insurance info by selecting the (More) at the frame top, and click on the Insurance box, then begin to edit per the screenshot below. Note that we again select the previous primary of Medicare, and the previous secondary of Total Care, and again fix any plan names, etc. as needed. Note that the previously left secondary info is still there, even though the "Unassigned" made it sort of invisible to the claims process. This time, though, we will make the Effective Date for the Medicare what it was supposed to be AND we make the effective date for the secondary the same date. That will assure that claims for services before Medicare went into effect will be billed to Total Care, but from the effective date of Medicare, Total Care will only be billed once the primary, Medicare, has been completed in the EOB area (see "Billing" below).

| 🕹 OpenEMR - Mozilla Firefox                                                                                                    |                                                                                                    |                   |  |  |  |  |  |
|----------------------------------------------------------------------------------------------------|----------------------------------------------------------------------------------------------------|-------------------|--|--|--|--|--|
| Ele Edit View History Bookmarks Tools Help                                                                                                    |                                                                                                    |                   |  |  |  |  |  |
| C X 🟠 http://localhost/oper                                                                                                    | nemr/interface/main/main_screen.php?auth=login 🏠 🔹 Google                                                                                  | 🔎 🔎 -             |  |  |  |  |  |
| 🙍 Most Visited 🌮 Getting Started 🔝 Latest Headlines 🚞 W                                                                                                    | VPE 🚞 Job 🚞 Hol 🚞 Pay 🚞 Trav 🚞 Look Up 🚞 Misc 🚞 OEMR                                                                                       |                   |  |  |  |  |  |
| 🔀 OpenEMR 🔶                                                                                                    |                                                                                                    | +                 |  |  |  |  |  |
| v3.1.0 on Joe X61-T3 : Logged in : Joseph Holzer (C                                                                                                    | HHHC) Active Patient: Sy'stem Test (1) DOB: 2000-01-01 Age: 9                                                                              | December 17, 2009 |  |  |  |  |  |
| Chard Trk                                                                                                    | der: Medicare Part B Search/Add Insurer                                                                                                    | ast.              |  |  |  |  |  |
| Billing Plan Name:                                                                                                    | Relationship: Self V (Browse)                                                                                                    | est               |  |  |  |  |  |
| O Auth/notes O Policy Number:                                                                                                    | 2009-09-01<br>D.O.B.: 2000-01-01<br>ZA34B12<br>Male                                                                                        | -22-3333 Sex:     |  |  |  |  |  |
| Patient     Group Number:     Subsetiles Employee (CE                                                                                                    | Subscriber Address: Funnyfarm Lane                                                                                                    |                   |  |  |  |  |  |
| O Encounters     O New Enctr     O Rev     O Rev              | City: Wowwee State: New Y<br>ent, Somethong Zip Code: 888888 Country: US                                                                   | Add               |  |  |  |  |  |
| Olssues O<br>Inmunize O                                                                                                    | Subscriber Phone:                                                                                                    |                   |  |  |  |  |  |
| O Documents O<br>O Pt Report O<br>SE City:                                                                                                    | SE State: Add Accept Assignment: YES •                                                                                                    |                   |  |  |  |  |  |
| O Transact O<br>Summary O<br>Encounter SE Zip<br>Code: Code: Code | SE<br>Country: USA Add                                                                                                    |                   |  |  |  |  |  |
| Charges C Secondary Insurance Pro                                                                                                    | ovider: Total Care Search/Add Insurer                                                                                                    |                   |  |  |  |  |  |
| Active Patient: Plan Name:                                                                                                    | NYS House Calls Subscriber: Sy'stem T                                                                                                    | est               |  |  |  |  |  |
| Active Encounter: Effective Date:                                                                                                    | 2009-09-01 <b>Constant Series (Blowse)</b>                                                                                                 | -22-3333 Sex:     |  |  |  |  |  |
| Popups V Policy Number:                                                                                                    | MAF12345 Male                                                                                                    | ×                 |  |  |  |  |  |
| Find: test HTN camos testing                                                                                                    | Notes(More) Balance Due \$625.01                                                                                                    | ▲<br>■            |  |  |  |  |  |
| SSN DOB<br>Any Filter Problem Test<br>Prior Auth thru 5/09 - 5 Sessions Joe Test 3<br>Medications (More) Other 2009-09-19 14:34 (Joe to Joe) From All Dutch Psych Forms for All dates: No real data -<br>Leave balank                                                                                                    |                                                                                                    |                   |  |  |  |  |  |
| Logout Help Loestrin 24 Fe<br>Immunizations (More)                                                                                                    | Loestrin 24 Fe     Immunizations (More)     Bill/Collect 2009-03-07 16:05 (Lynne to Lynne) can this be an area to use for the prior auths? |                   |  |  |  |  |  |
| Done                                                                                                    |                                                                                                    |                   |  |  |  |  |  |
| 🛃 start 🧉 😢 OpenEMR 🔁 Redline-N                                                                                                    | I 🔤 HTML-Kit 🔄 Palm Desk 🚴 Pegasus Mail 🏠 biling 🔛 Document.                                                                               | 🔇 🔽 🗮 🌒 3:19 PM   |  |  |  |  |  |

Again, save after you have made the changes, and the first screenshot in Part 2 should reflect the new data at the bottom of Demographics. You will notice it shows different periods for each of the insurance coverages. That data will now be used by OpenEMR, based on service date, to prepare bills. As you can guess, over time you are likely to have multiples of each shown for each patient as they change insurers or plans. You should follow this process any time information must change in the bill in order to be paid properly. So, for example, you must create a new period every time a BCBS policy number changes, etc. Please refer to the file labeled "Part 2" for the rest of the instructions. Again I apologize. Joe Holzer